## Trabalhando com snapshots no VirtualBox

Na tela inicial do VirtualBox, selecione a máquina virtual e clique em "Snapshots":

| 🗿 Oracle VM VirtualBox Gerenciador                      |                                                                                                    |                                          |
|---------------------------------------------------------|----------------------------------------------------------------------------------------------------|------------------------------------------|
| Arquivo ( <u>F</u> ) <u>M</u> áquina Ajuda ( <u>H</u> ) |                                                                                                    |                                          |
| Novo Configurações Iniciar (T) Descartar                |                                                                                                    | Qetalhes Snapshots                       |
| Windows Server 2012                                     | 🧕 Geral                                                                                                    | Pré-Visualização                         |
|                                                         | Nome: Windows Server 2012<br>Sistema Operacional: Windows 2012 (64 bit)                                                                                 |                                          |
|                                                         | 🚺 Sistema                                                                                                    |                                          |
|                                                         | Memória Principal: 1024 MB<br>Processadores: 4<br>Ordem de Boot: CD/DVD, Disco Rígido<br>Aceleração: VT-x/AMD-V, Paginação Aninhada                     |                                          |
|                                                         | 🗉 Tela                                                                                                    |                                          |
|                                                         | Memória de Vídeo: 24 MB<br>Servidor de Desktop Remoto: Desabilitado<br>Captura de Vídeo: Desabilitado                                                   |                                          |
|                                                         | Armazenamento                                                                                                    | =                                        |
|                                                         | Controladora: IDE<br>IDE Secundário Master: (CD/DVD) Vazio<br>Controladora: SATA<br>Porta SATA 0: Windows Server 2012 - Disco 01.vdi (Normal, 20,00 GB) |                                          |
|                                                         | ଢ Áudio                                                                                                    |                                          |
|                                                         | Desabilitado                                                                                                    |                                          |
|                                                         | 🗗 Rede                                                                                                    |                                          |
|                                                         | Adaptador 1: Intel PRO/1000 MT Desktop (Placa em modo Bridge, Broadcom NetXtren                                                                         | ne 57xx Gigabit Controller)              |
|                                                         | USB<br>Filtros de Dispositivo: 0 (0 ativos)                                                                                                    |                                          |
|                                                         | Pastas Compartilhadas                                                                                                    |                                          |
|                                                         | Nenhum                                                                                                    | -                                        |
|                                                         |                                                                                                    | an an an an an an an an an an an an an a |

## Clique no primeiro botão (Criar Snapshot):

| 😼 Oracle VM VirtualBox Gerenciador                             | - • •     |
|----------------------------------------------------------------|-----------|
| Arquivo (E) Máquina Ajuda (H)                                  |           |
| Novo Configurações Iniciar (T) Descartar                       | Snapshots |
| Windows Server 2012<br>Desligada                               |           |
| Estado Atual (não modificado)                                  |           |
| ا<br>Cria um snapshot do estado atual da máquina virtual atual | a 🔊       |

## Defina um nome para seu snapshot:

| 🧊 Criar | Snapshot de Máquina Virtual |
|---------|-----------------------------|
| 64      | Nome do Snapshot            |
| 2012    | Configuração inicial        |
|         | Descrição do Snapshot       |
|         |                             |
|         |                             |
|         |                             |
|         |                             |
|         |                             |
|         |                             |
|         |                             |
|         |                             |
|         |                             |
|         |                             |
|         | OK Cancelar Ajuda (H)       |
|         |                             |

Snapshot criado. Essa é uma cópia do estado atual da sua máquina virtual.

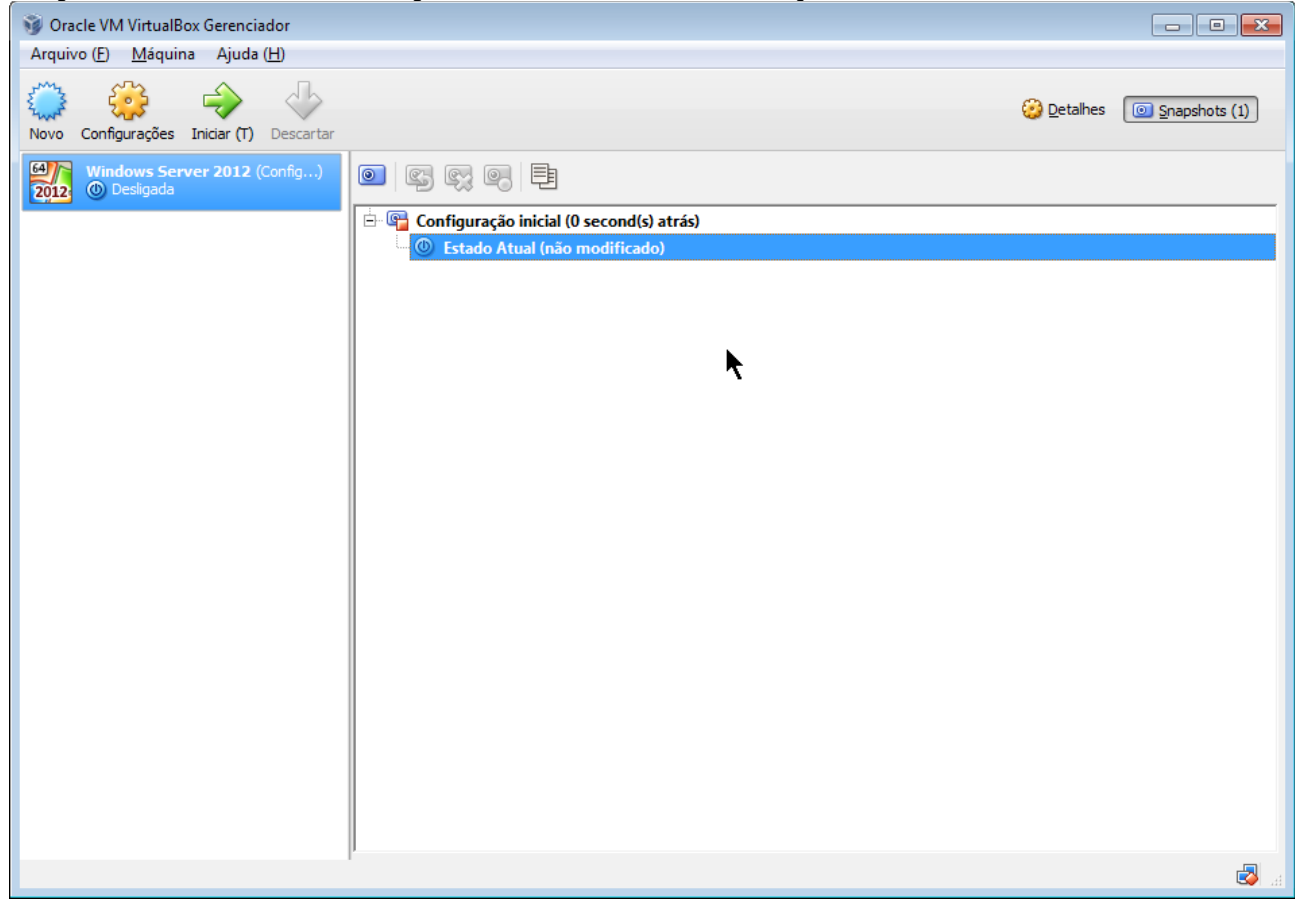

Faça qualquer modificação em sua máquina virtual, tanto externa (adicionar disco, modificar memória etc.) quanto internamente (excluir arquivo, instalar programa etc.). Perceba que o estado mudou de "não modificado" para "modificado".

Após isso, com a máquina virtual desligada, selecione o snapshot a ser restaurado e clique no segundo botão (Restaurar snapshot).

| Oracle VM VirtualBox Gerenciador<br>Arquivo (F) Máquina Ajuda (H) |                                                                                                    |          |
|-------------------------------------------------------------------|----------------------------------------------------------------------------------------------------|----------|
| Novo Configurações Iniciar (T) Descartar                          | 🚱 Detalhes 🛛 💿 Snapsf                                                                                                    | nots (1) |
| Windows Server 2012 (Config)<br>Desligada                         | Image: Solution of the second second sec |          |
| Restaura o snapshot selecionado para a máqu                       | uina virtual                                                                                                    | 🛃 "а     |

Escolha se quer criar um snapshot do estado modificado e clique em "Restaurar". Após isso, a máquina virtual retornará ao estado original.

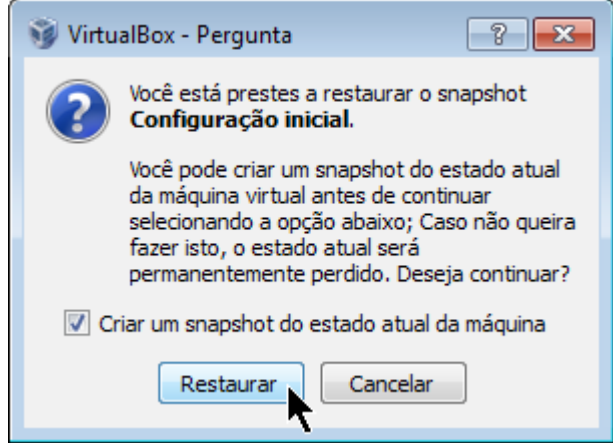

PS: É possível ter mais de um snapshot.